## INSTRUCCIONES PARA INSCRIBIRSE (MATRÍCULA) EN LA PAU Y SOLICITAR EL TÍTULO DE BACHILLERATO / TÍTULO CICLO FORMATIVO.

Pasos a seguir para hacer la PAU después de titular en Bachillerato en convocatoria ordinaria o extraordinaria:

1. Entregar en la Secretaría del instituto el impreso solicitud de inscripción PAU (matrícula) cumplimentado siguiendo las fechas establecidas para cada grupo (para lo que deberemos leer previamente las instrucciones que vienen en el reverso del mismo).

Al entregar este impreso, formalizaremos en secretaría la matrícula y se generará un Resguardo o Recibo de la misma para que podáis pagar la tasa correspondiente.

**Importante**: El número de teléfono de contacto y correo electrónico tienen que ser del alumno/a

El impreso de solicitud de inscripción (matrícula) en la PAU 2025 está disponible en:

- a) En la página de la Uex <u>https://www.unex.es/selectividad</u> pestaña "*Modelos de solicitud*"
- b) En el siguiente enlace de la UEX:

Impreso Inscripción PAU Alumnos de Bachillerato

Impreso inscripción PAU Alumnos de Ciclos Formativos

c) En la secretaría del centro disponemos de impresos para aquellos alumnos que tengan problemas en descargarlo.

**El Impreso de solicitud del título de Bachillerato o Ciclo formativo**: Os lo entregaremos en secretaría en el momento de realizar la matrícula PAU para que lo cumpimentéis y se abonen ambas cosas en el mismo momento ( tasas PAU y solicitud título)

2. Pagar la tasa correspondiente para realizar PAU (se genera el recibo en el momento de matriculación y el pago puede realizarse online o en cajero automático)

a) <u>Pago Online</u> a través del siguiente enlace (disponible en el portal PAU de la UEX): <u>https://academico.unex.es/gestionRecibos/inicio.jsp</u>

Para acceder al pago online debes Generar las Credenciales de la UNEX (IDUEX y PINWEB). Se obtienen a partir del día siguiente de la matriculación en la Secretaría del instituto. En el siguiente enlace <u>http://www.unex.es/credenciales</u>

Nota: Las credenciales hay que generarlas para acceder a cualquier servicio que ofrecerá la universidad (consulta de notas, revisión de exámenes...)

b) <u>Pago en oficina bancaria o cajero automático habilitado para el pago de recibos de</u> <u>las entidades de Banco Santander, Unicaja o Ibercaja.</u>

## 3. Pagar el título de Bachillerato utilizando el modelo 050 de la Junta de Extremadura, que se descarga en el siguiente enlace

https://modelo050.juntaex.es/modelo050/

*<u>Formas de pago</u>*: Online o en presentación del modelo cumplimentado en entidad bancaria.

## 4. Entregar en la Secretaría del Instituto la siguiente documentación:

1) Solicitud inscripción (matrícula) PAU y Solicitud Título Bachillerato/Ciclo

2) Resguardo del modelo 050, que acredita haber realizado el pago de la tasa del título.

- 3) Resguardo o Recibo del pago de la matrícula en la PAU.
- 4) Fotocopia del DNI del alumno/a.

5) Fotocopia del título o del carnet en vigor de familia numerosa o certificado que acredite la discapacidad (si fuera el caso)